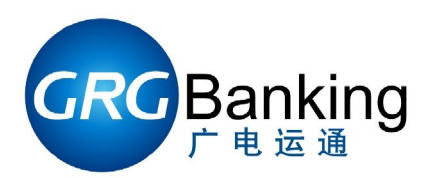

# BA-08 测试工具使用手册

编 号: YT2.291.094CS 版 本: V1.3 发布日期: 广电运通金融电子股份有限公司

## 目录

| 1, | 测试工具使用概述3      |
|----|----------------|
| 2, | PC 配置要求        |
| 3、 | 程序启动3          |
| 4、 | 使用说明5          |
|    | 4.1 一般测试:      |
|    | 4.1.1 交易部分5    |
|    | 4.1.2 命令测试部分7  |
|    | 4.2 识别相关:      |
|    | 4.2.1 识别配置9    |
|    | 4.2.2 上传图像11   |
|    | 4、3 上传下载:12    |
|    | 4.3.1 文件下载:    |
|    | 4.3.2 日志文件上传14 |

# 1、测试工具使用概述

《BA-08 测试工具使用手册》适合广电运通单张存款机芯 BA-08,是维护人员快速方便 准确的对 BA-08 进行故障排除以及日常维护工作的操作使用指导手册。

# 2、PC 配置要求

操作平台: windows xp 或者 windows 7 操作系统

硬件要求: P4, 256M 以上内存, 至少有一个串口或者一个通用 USB 口, 鼠标, 键盘。

# 3、程序启动

启动测试工具 BA08TestTol 之前,首先请确认机芯已经正常通电,通讯连接正确,才能进行下一步的测试工作。

打开测试工具:双击"BA08TestTool.exe"打开工具。在弹出的用户登录窗口内输入用 户名"GRGYUNTONG"(默认),在密码框中输入密码(请从相关人员处获取)。见下图, 让后点击确认,打开测试工具。此时可能会报"通讯设置失败",此处报错可忽略,直接点 击确认即可进入测试工具。

| 用户登录 |            |
|------|------------|
| 用户名: | GRGYUNTONG |
| 密码:  | *****      |
| 确认   | 取消         |

通讯连接有两种方法:

方法一:直接将 BA-08 自带的串口线或者串口延长线连接到电脑的串口上;

方法二:对于没有串口的电脑,可以使用通用的 USB 转串口线连接 PC 的 U 口与 BA-08 的串口。在连接前请安装好 USB 转串口线的驱动(该驱动在购买 U 转串线缆时会有提供)。

运行给定文件目录下的 BA08TestTool.exe, 点击"设置(S)"按钮, 在下拉菜单中选择"通

讯(C)"命令,从弹出来的对话框中选择正确的串口号,BAUD(波特率)选择 19200,点击"OK" 完成设置。如果提示"串口打开失败"则说明串口不存在或者串口正在被其他程序占用。需 要先关闭占用串口的其他程序,重新执行一遍串口设置操作。

串口设置如下图所示:

| 通讯设置    |             |
|---------|-------------|
| 串口:     |             |
| 波特率:    | 19200       |
| 🛄 USB)] | 1<br>1<br>H |
| 确认      | 取消          |
|         |             |

备注:对于不同的 PC,COM 号可能不相同,需要根据实际使用的 PC 选择 PCCom 号如果没有出现错误提示,则会成功启动测试工具的程序界面。测试工具的标题栏会显示当前的连接状况。如下图所示:

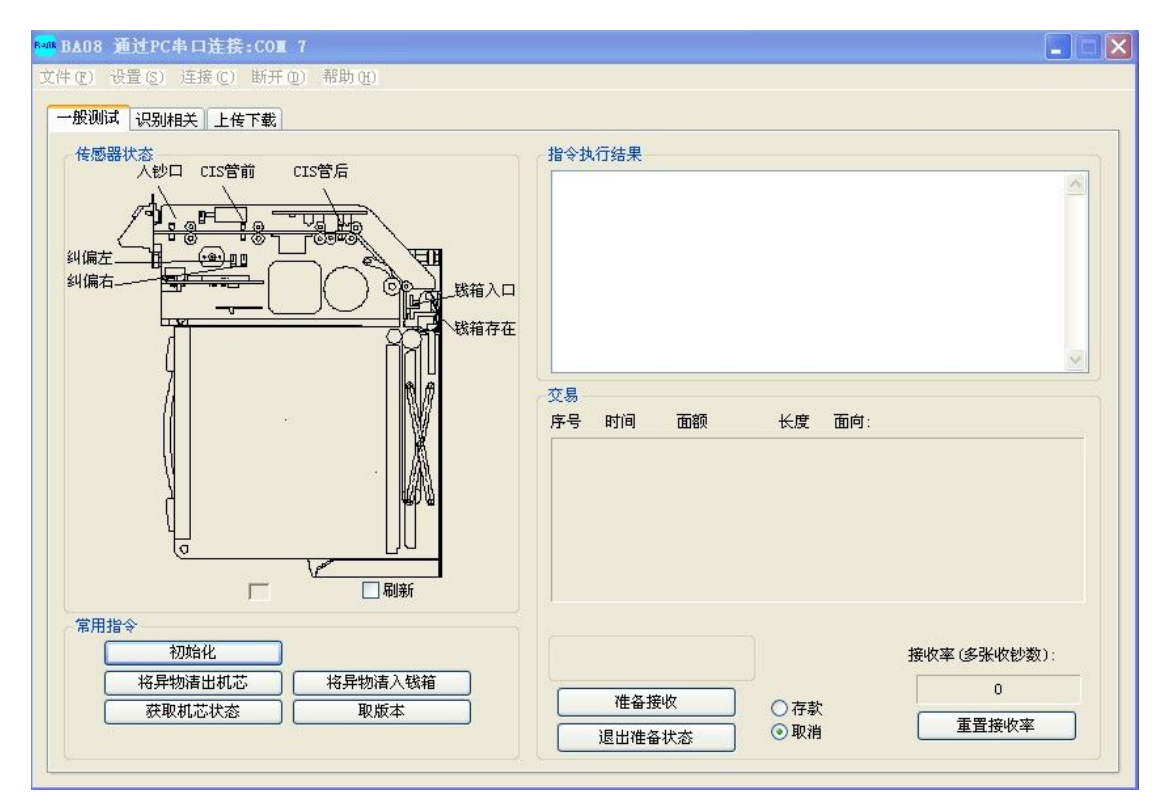

# 4、使用说明

#### 4.1 一般测试:

点击如下图一般测试按钮,进入一般测试界面。一般测试包括"交易"和"命令"两部 分测试内容。其中"交易"部分用于测试整个机芯交易流程的各项功能是否正常,"命令" 部分用于发送命令获取机芯的各种状态。

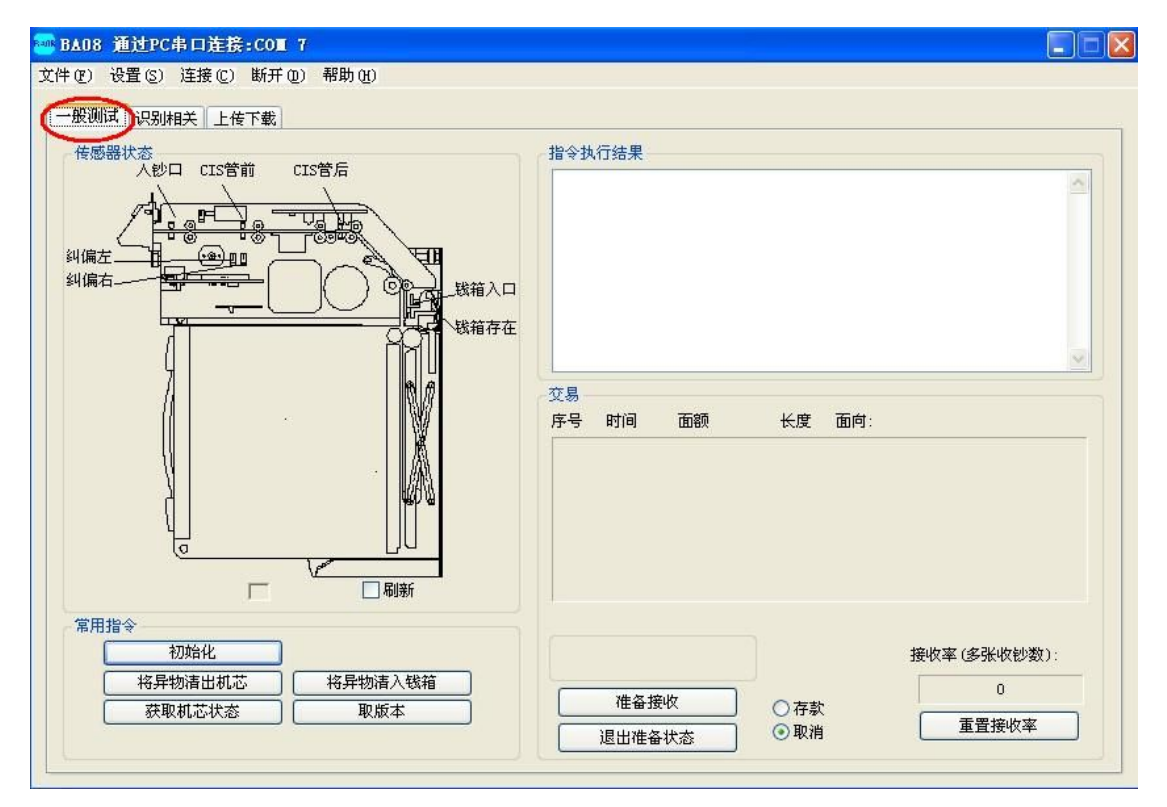

### 4.1.1 交易部分

右上角的指令执行结果用于显示指令的执行结果。如下图所示:

| 14:19:23<br>查询状态     耗时: 47ms<br>机芯正常空闲状态 | ~ |
|-------------------------------------------|---|
|                                           |   |
|                                           | ~ |

交易部分显示钞票的各种信息,主要是序号,时间,面额,长度,面向。

| 茅号 | 时间 | 面额 | 长度 | 面向: |  |
|----|----|----|----|-----|--|
|    |    |    |    |     |  |
|    |    |    |    |     |  |
|    |    |    |    |     |  |
|    |    |    |    |     |  |
|    |    |    |    |     |  |
|    |    |    |    |     |  |
|    |    |    |    |     |  |
|    |    |    |    |     |  |

右下角的"接收率"部分,用于统计及显示交易测试的接收率,"重置零接收率"按钮 可以清零当前接收率,以重新开始统计。如下图所示:

| C | ) |  |
|---|---|--|
|   |   |  |

点击"准备接受"按钮之后,机芯进入接受纸币的状态,入钞口亮绿灯。此时如果"存款"复选框也被选定,真钞将进入钱箱,假钞或者未识别成功的钞票则退出;如果选择的是 "取消"复选框,不论是真钞还是假钞或者不识别的钞票,都会被退出,不进入钱箱。点击 "退出准备接受"按钮,机芯退出接受纸币的状态。点击退出准备状态,机芯退出准备收钞 状态,入钞口指示灯灭。如下图所示:

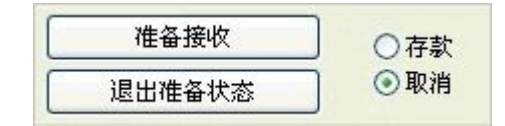

#### 4.1.2 命令测试部分

1、初始化:用于给机芯发送初始化命令,完成各部件的初始化自检测,清除错误码,将机芯恢复到正常空闲状态。

注:初始化一般在机芯出现故障后用于消除故障。如果机芯发生结构件损坏或者其他严 重故障,初始化无法消除故障,则需要人为对故障部分进行处理后再发送初始化命令对机芯 进行恢复。

2、取状态:用于获取机芯状态,执行结果显示在左侧文本框及传感器图当中。

当机芯状态正常时,所有传感器都显示绿色,文本框内显示执行结果为:

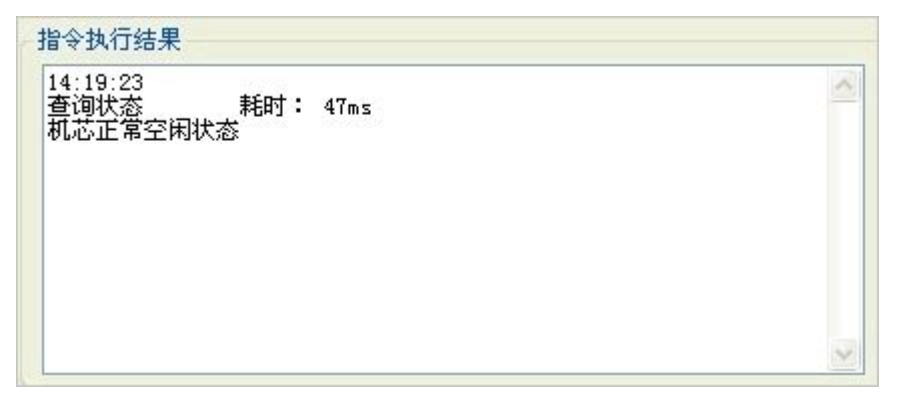

当机芯状态错误时,如果是传感器状态错误则该传感器会变红色。文本框内显示执

行结果为:

| BA08 通过PC串口连接:COT 7       文件(型) 设置(型) 连接(型) 新开(型) 帮助(20)       一般測试 识别相关 上传下载                                                                                                    |                                                                          |
|----------------------------------------------------------------------------------------------------|--------------------------------------------------------------------------|
| 作感器状态<br>人砂口 CIS管前 CIS管后<br>纠偏左 U U U U U U U U U U U U U U U U U U U                                                                                                    | 指令执行结果<br>16:01:59<br>查询状态  耗时: 15ms<br>错误码: e4001 初始化时,通道内有卡钞<br>机芯错误状态 |
|                                                                                                    | 交易<br>序号 时间 面额 长度 面向:                                                    |
| 常用指令       初始化       将异物清出机芯       務果物清出机芯       一       一       一       一       一       一       一       一       第       第       1       第       第       第       第       第       第       第       第       第       1       1       1       1       1       1       1       1       1       1       1       1       1       1       1       1       1       1       1       1       1       1       1       1       1       1       1       1       1       1       1       1       1       1       1       1       1       1       1       1       1       1       1       1 | 接收率(多张收钞数):       進备接收       ○ 存款       退出准备状态                           |

错误码: exxxx 错误码解释

机芯错误状态

如图示例:此时机芯内部 CIS 管前传感器被挡(显示红色),可能通道内有卡钞或者异物。

- 3、取版本:用于获取机芯介质程序版本和算法版本,执行结果显示在左侧文本框内。
  例如:执行该指令后,左下角文本框会有如下显示:
  主控板版本:
  BA\_08V1.02b12DS (注:不同的机芯,会有不同的介质程序版本)
  算法版本:
  M520010N21 (注:不同的机芯,会有不同的算法版本)
- 4、将异物清出机芯:用于设置机芯内有异物的时候,将异物从入钞口退出。
   该指令主要用于当机芯内卡钞,以及其它的想将钞票清出机芯的时候。
- 5、将异物清入机芯:用于设置机芯内有异物的时候,将异物压入钱箱。 该指令主要用于当机芯内卡钞,以及其它的想将钞票压入钱箱的时候。

#### 4.2 识别相关:

点击如下图一般测试按钮,进入识别相关界面,该界面主要用于上传图像,当想要观察 操作中塞入的钞票图像时,可以使用此功能。

| 1 0 0 0 0 0 0 0 0 0 0 0 0 0 0 0 0 0 0 0 |             |
|-----------------------------------------|-------------|
| 文件(E) 设置(S) 连接(C) 断开(D) 帮助(H)           |             |
|                                         |             |
|                                         |             |
| ImageData                               |             |
|                                         | 执行结果        |
|                                         |             |
|                                         |             |
|                                         |             |
|                                         |             |
|                                         |             |
|                                         |             |
|                                         |             |
|                                         | 上生因例        |
|                                         |             |
|                                         | RED .       |
|                                         | ✓ IRF       |
|                                         | <b>I</b> IT |
|                                         | MAG         |
|                                         | ✓ 全选        |
|                                         |             |
|                                         |             |
|                                         |             |
|                                         |             |
|                                         |             |
|                                         |             |
|                                         |             |

## 4.2.1 识别配置:

当连接好机芯开始测试时,需要对机芯的面额进行识别配置,根据实际情况选用需要的面额(<u>默认为支持所有面额,如不需更改,可以不做该步操作</u>)。具体步骤如下:

1.点击读取支持面额按钮,会显示如下界面,此时显示的结果是本版本的算法所支持的面额,如果读取成功,会在执行结果那里显示 Read successful!

| ead suc | cessful!   |      | 4     |
|---------|------------|------|-------|
| R别配置    |            |      | 上传图像  |
| 选项      | 面额         | ID   | RED   |
|         | CNY 100 D; | Dt2; | IRF I |
| ~       | CNY 100 C; | D08; | IRT   |
| ~       | CNY 100 B  | D08; | W HAG |
| ~       | CNY 50 C;  | DO6; | INAS  |
| ~       | CNY 50 B;  | D06; | RED_I |
| ~       | CNY 20 C;  | DO4; | IRF_I |
| ~       | CNY 20 B;  | DO4; | 同会选   |
| ~       | CNY 10 C;  | D02; |       |
| ~       | CNY 10 B;  | D02; | 上传    |
|         | CNY 5 C;   | DOO; |       |
| ×       | CWV E D.   | 100· |       |

2.,选择所需要的面额,需要哪种面额,则在相应的框框前面打勾,不需要的不打勾, 点击写入配置面额按钮。操作后显示如下界面,,在执行结果处显示 Set successful!

| t succ | essful!    |      | 4       |
|--------|------------|------|---------|
| 别配置    | -          |      | 上传图像    |
| 选项     | 面额         | ID   | RED     |
|        | CNY 100 D; | Dt2; | IRF IRF |
|        | CNY 100 C; | D08; | IRT     |
|        | CNY 100 B  | D08; | E HAC   |
|        | CNY 50 C;  | D06; |         |
|        | CNY 50 B;  | D06; | RED_I   |
| ~      | CNY 20 C;  | DO4; | IRF_I   |
| ~      | CNY 20 B;  | DO4; | □ + 3#  |
| ¥      | CNY 10 C;  | D02; |         |
| ~      | CNY 10 B;  | D02; | 上传      |
| ~      | CNY 5 C;   | DOO; |         |
| ~      | CNY 5 B;   | D00; |         |

3.点击读取配置面额按钮,确认读取的和写入的面额是否一致,界面如下图所示,如 果成功,会显示 Read successful!

| ead suc | cessful!  |      | <u>.</u> |
|---------|-----------|------|----------|
| 只别配置    |           |      | 上传图像     |
| 选项      | 面额        | ID   | RED RED  |
|         | CNY 5 B;  | D00; | IRF IRF  |
| ~       | CNY 5 C;  | DOO; | IRT      |
| ~       | CNY 10 B; | D02; | W Hac    |
| ~       | CNY 10 C; | D02; |          |
| ~       | CNY 20 B; | DO4; | RED_I    |
| ~       | CNY 20 C; | DO4; | IRF_I    |
|         |           |      | ▼全洗      |
|         |           |      |          |
|         |           |      | 上传       |
|         |           |      |          |
|         |           |      |          |

#### 4.2.2 上传图像:

用于上传当前一张图像,一共可上传4张图像,可以按下图所示选择全部上传也可以 选择只上传某一张或者某几张,

| RED   | 名称          |
|-------|-------------|
| IRF   | Path<br>RED |
| 🗹 IRT | IRF         |
| MAG   | MAG         |
| ✓ 全选  |             |

通过各张图像前面的复选框来勾选或者取消该张图片的上传。点击上传图像后,等待几 秒钟,等待提示图像上传完成即可。右上角文本框中会显示如下信息:

| 上传图像>>><br>4:44:16  设置波特率(115200)   耗时: 15ms<br>4:44:25   上传RED图像   耗时: 8172ms<br>4:44:33   上传IRF图像   耗时: 7953ms<br>4:44:41   上传IRF图像   耗时: 7953ms<br>4:44:48   上传MAG图像   耗时: 7250ms<br>所有图像上传完成!总耗时:31.359s<br>4:44:48   设置波特率(19600)   耗时: 16ms |  |
|----------------------------------------------------------------------------------------------------|--|
|                                                                                                    |  |

图像上传完成以后,存储在测试工具文件夹下的"ImageData"文件夹中。该文件夹以上传时刻电脑系统的时间为文件名。

## 4、3 上传下载:

上传下载部分包括"文件下载"和"上传日志"两部分,分别用于升级下载介质程序和 上传机芯日志。

## 4.3.1 文件下载:

1、点击打开文件,找到要下载的介质程序所在路径,选中并打开该文件。

2、点击下载,文本框内开始 60s 倒计时,程序将自动开始下载。程序开始下载,进度 条将开始走动。如果倒计时小于 50s,进度条仍没有走动,请保持通讯连接并手工将机芯断 电并上电。开始下载界面如下图:(备注:升级程序只能用串口,USB 无法执行该操作)

| 2018 BAO8 通过PC串口连接:COⅢ 7                          | _ 🗆 🛛 |
|---------------------------------------------------|-------|
| 文件 (E) 设置 (E) 连接 (C) 断开 (D) 帮助 (H)                |       |
| 一般测试【识别相关】上传下载                                    |       |
| 文件下载                                              |       |
|                                                   |       |
| 打开文件 E:\BA-06N21.ais                              |       |
| 下載<br>取消<br>等待时间: 59                              |       |
|                                                   |       |
| 上传全部日志 0                                          |       |
| 上传中止                                              |       |
|                                                   |       |
|                                                   |       |
| 1.<br>次行結果<br>・<br>・                              |       |
| 主定物程序下载。<br>如果和花在10秒内未开始下载,断开并重新连接电源;<br>15:50:37 | -     |
|                                                   |       |
|                                                   |       |
|                                                   |       |
|                                                   |       |
|                                                   |       |
|                                                   | 1     |
|                                                   |       |

3、待程序下载完成后,机芯对程序进行更新,界面如下图所示。该步骤不需要人为参与,只需要保持机芯不断电不断通讯即可。

| 🦥 BAO8 通过PC串口连接:COI 7                 |   |
|---------------------------------------|---|
| 文件 (E) 设置 (S) 连接 (C) 断开 (D) 帮助 (H)    |   |
| 一般测试】识别相关                             |   |
| · 文件下载                                |   |
|                                       |   |
| 打开文件 E:\BA-08N21.ais                  |   |
| 下載                                    |   |
| 取消         等待时间:         59           |   |
|                                       |   |
| 上传日志                                  |   |
| 上传全部日志 0                              |   |
| 上传中止 上传一条日志                           |   |
|                                       | _ |
|                                       |   |
| 1413 纪末<br>主控板程序下截:                   |   |
| 如果机芯在10秒内未开始下载,断开并重新连接电源;<br>15:52:37 | 2 |
| 15:53:49 下載完成, 正在更新程序!                |   |
|                                       |   |
|                                       |   |
|                                       |   |
|                                       |   |
|                                       | 4 |
|                                       |   |

4、待程序下载完成后, 会弹出警告窗口提示:"更新完成", 点击警告框上的确定按钮, 程序下载完成。

| 3A08 通过PC串口连接:COⅡ                   | 7                                                |                                         |
|-------------------------------------|--------------------------------------------------|-----------------------------------------|
| * (E) 设置 (S) 连接 (C) 断开 (            | ) 帮助 00                                          |                                         |
| ·般测试(识别相关)上传下载                      |                                                  |                                         |
| 文件下载                                |                                                  |                                         |
| 打开文件                                | E:\BA-08N21. ais                                 |                                         |
| 下载                                  |                                                  |                                         |
| 取消                                  | 等待时间: 59                                         |                                         |
| 上传日志                                |                                                  |                                         |
| 上传全部日志                              | 0                                                |                                         |
| 上传中止                                | 上传一条日志                                           |                                         |
|                                     | 1111111 信息 🛛 🕅 111111111111111111111111111111111 |                                         |
| 、<br>执行结果                           |                                                  | ,,,,,,,,,,,,,,,,,,,,,,,,,,,,,,,,,,,,,,, |
| 主控板程序下载:<br>如果机芯在10秒内未开始下载。         | 斯开并重新                                            | <u></u>                                 |
| 15:52:37 开始下载>>><br>15:53:49 下载完成,正 | 王更新程序! 确定                                        |                                         |
| 15:54:26 更新完成!                      |                                                  |                                         |
|                                     |                                                  |                                         |
|                                     |                                                  |                                         |
|                                     |                                                  |                                         |
|                                     |                                                  |                                         |
|                                     |                                                  | ~                                       |

#### 4.3.2 日志文件上传

用于日志文件上传,分为上传整个日志和上传单条日志两个部分。

A、上传整个日志根据日志量的多少时间也不一样,以最大存储量计算,串口上传大约 需要12分钟左右,USB上传则不到1分钟。上传完成后,会有弹窗提示。上传后的文件保 存在测试工具目录下,文件名格式为"BA-08L0G 年-月-日-时-分"的txt文件。

上传单条日志,用于上传右侧文本框内输入的那一条日志并显示在下方文本框内。例如, 右侧文本框内输入的数字是10,那么将上传第10条日志显示在下方文本框中。